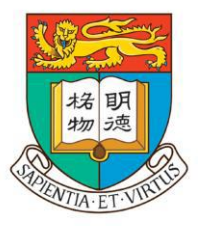

# 香 港 大 學

### THE UNIVERSITY OF HONG KONG

# 香港大学内地本科生入学计划

网上申请指南

# Step 1 进入网上申请系统

# 1.1 打开浏览器,进入香港大学内地本科生入学计划网站 (<u>www.hku.hk/mainland)</u>

\*鼠标放在"申请入学",即可选择'内地高考'的入学申请

|                                                                    |            | 香港大学首页   订阅我们 疡 | <del>庆</del> 录取学生信息 刊物 常见问题 Q ⊕ - |
|--------------------------------------------------------------------|------------|-----------------|-----------------------------------|
| THE UNIVERSITY<br>OF HOME ROME<br>Intri ANIMUERSARY<br>國法文學 INTRIA | 招生         | 探索港大 大学体验       | 课程一览 费用与奖学金 活动 申请入学               |
| 大学联招办法 (英)                                                         | 国际资历 (英)   | 内地高考            | 香港副学位 (英)                         |
| 申请资格                                                               | 入学要求       | 内地本科生入学计划       | 课程信息                              |
| 入学要求                                                               | 重要日期       | 多元卓越入学计划        | 入学要求                              |
| 2024 Programme Scoring Formula                                     | 学校推荐直接录取计划 | 费用与奖学金          | 重要日期                              |
| 重要日期                                                               | 费用与奖学金     | 重要日期            | 费用及资助                             |
| 费用与奖学金                                                             | 升学顾问须知     | 立即申请            | 立即申请                              |
| 特别考虑                                                               | 立即申请       |                 |                                   |
| 立即申请                                                               |            |                 |                                   |
|                                                                    |            |                 |                                   |

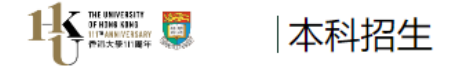

内地本科生入学计划

内地本科生入学计划 | 多元卓越入学计划 | 学费与奖学金 | 重要日期

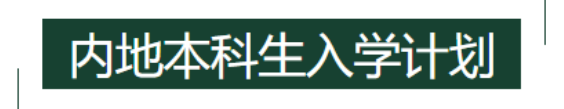

### 香港大学欢迎高考生及港澳台联考考生通过内地本科生入学计划申请港大。港大内地招生不同于内地高校统一招生机制,有其独立 的报名程序。有意报名的同学须认真阅读以下入学要求并进行网上报名。

### 香港大学严正声明

香港大学留意到有社交媒体近日贴文指可以代客申请入读港大,并声称可以低分直接录取、无需标准成绩、雅思、托福、本科背景等要求。港大严正声明此事绝无 根据,并保留权利,追究有关人士的法律责任。香港大学在内地并没有委托任何中介机构代为招生或录取学生,也没有教授推荐非本地学生入学的所谓「内推」 机制。有意报读港大的非本地人士必须向大学直接递交申请,大学亦只会考虑符合资格的申请人,择优而录。学生如被发现伪造学历,一经证实,港大将根据规 程、开除其学籍。

- 招生计划及专业

二零二四年度内地本科生入学计划继续秉持多元选拔的标准,预计在全国招生。各省市不设名额上限,择优录取。

香港大学全部本科专业均面向内地招生\*,高考考生报考港大任意专业无文理科要求。对于采用新高考的省份,报考港大任意专业无选科要求。查 <mark>看港大本科专业列表及</mark>介绍。

除港大本科专业外,高考考生亦可报名香港大学与世界知名大学合办的联合本科课程。查看联合本科课程详情及报考流程。

根据教育部指示,香港高校在内地的自主招生范围包括全国三十一个省份:上海、山西、山东、天津、内蒙古自治区、北京、四川、甘肃、吉林、安徽、江西、江苏、西藏自治区、河北、河南、青海、重庆、海南、浙江、陜西、湖北、湖南、贵州、云南、新疆维吾尔族自治区、黑龙 江、宁夏回族自治区、福建、广西、广东和辽宁。招生范围如有变更,将以教育部之指引为准。

\*注: 2024学年, 牙医学士仅招收香港本地学生。

+ 申请程序

+ 录取程序

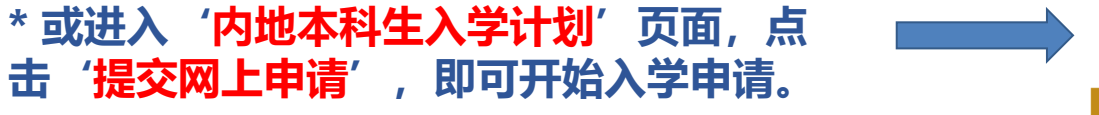

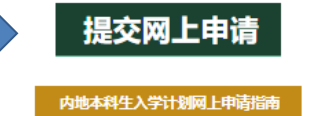

# 1.2 点击网上申请后进入如下页面,首次登陆点击"按此"注册

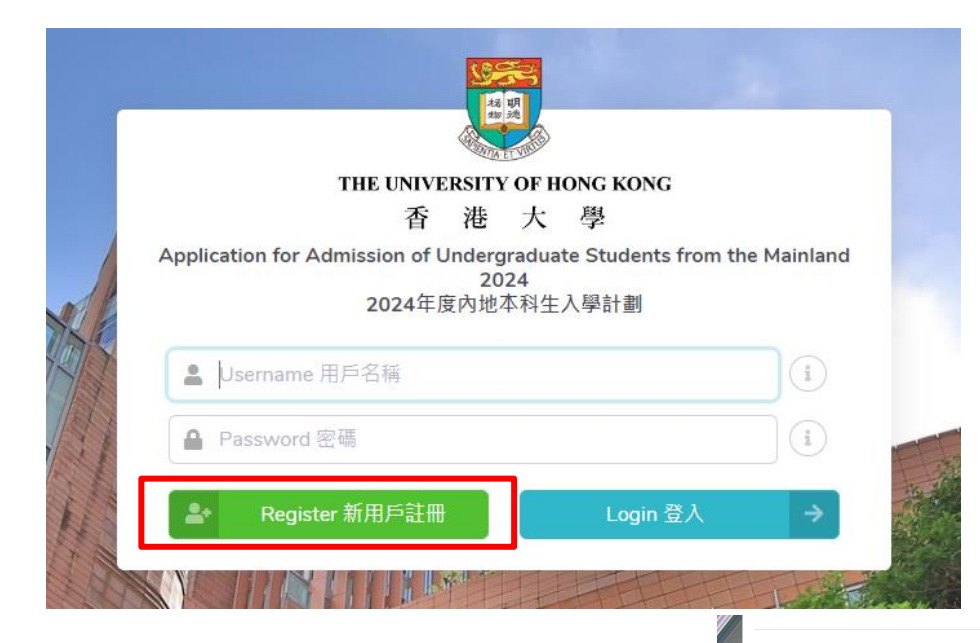

# **1.3 选择是否接受声明** 'Accept 我接受'方可进入注册页面

### Declaration 聲明

- I declare that the information to be given in support of my undergraduate application is accurate and complete, and I understand that any misrepresentation will disqualify my application to the University. 我謹此聲明我所提供用作本科生申請的有關信息準確而完整,並且了解所提交之信息如有遺漏或虚報,可能導致申請資格被取消。
- I authorize The University of Hong Kong to obtain, and the relevant examination authorities, assessment bodies or academic institutions in Hong Kong and elsewhere to release, any or all information about my public examination results, records of studies or professional qualifications. I also authorize the University to use my data in this form for the purpose of obtaining such information.
   我授權香港大學使用本人在表中所填寫的資料,以提取本人的公開考試成績,學業履歷以及專業資格認證的信息。我亦授權有關考試機構、評審部門、學術機構以及其他相關部門發佈有關信息。
- I accept that all the data in this form and those the University is authorized to obtain will be used for purposes related to the processing and administration of my application in the university context. 我接受將表中內容及香港大學以此取得的信息用於在大學範圍內對我的申請的審核與管理。
- I understand that if I am a current full-time Bachelor's degree student studying UGC-funded programme in one of the local tertiary institutions or a de-registered or discontinued student of the University and I fail to declare this, I may be disqualified even after being offered admission.
- 本人明白若本人現時在香港本地大學就讀大學資助委員會資助的全日制本科生課程,或曾被香港大學退學或註銷學籍,而未在申請時申明以上任何一種情況,則即便被香港大學錄取,本人依然可能被取消錄取資格。
- I understand that once this application is submitted, duplicate application cannot be submitted through any other admission schemes (i.e. international admission scheme) operated by the University in the same admission year. Duplicated applications will be disqualified and application fees paid are non-refundable.
   本人明白一旦提交批申請,便不能於同學年通過任何其他收生計劃(如國際計劃)提交重複的申請。重複申請將不予考慮,而支付的申請費將不予退還。
- I note and understand the general points pursuant to the Personal Data (Privacy) Ordinances as set out in the Personal Information Collection Statement and General Data Protection Regulation 我已閱讀並了解<<個人訊息取得聲明>>及<<通用數據保障條例>>中的個人信息(隱私)的有關條例。

| Not Accept 我不接受 | Accept 我接受 | ~ |
|-----------------|------------|---|
|                 |            |   |

# Step 2 注册账户

# 2.1 新用户注册页面请根据实际情况填写,填写完毕后点击'提交'。

\*请牢记您设置的用户名,密码以及邮箱信息,以便日后登入申请系统查看申请进程。

| A CHIMAN                                                                                                    |                                                             |                                                                                               |  |   |
|----------------------------------------------------------------------------------------------------|-------------------------------------------------------------|-----------------------------------------------------------------------------------------------|--|---|
|                                                                                                    |                                                             |                                                                                               |  |   |
|                                                                                                    |                                                             | THE UNIVERSITY OF HONG KONG                                                                   |  |   |
|                                                                                                    |                                                             | 香港大學                                                                                          |  |   |
|                                                                                                    |                                                             | Application for Admission of Undergraduate Students from the Mainland 2024<br>2024年度內地本科生入學計劃 |  |   |
| Registration 新用戶註冊                                                                                                    |                                                             |                                                                                               |  |   |
| Please complete the following sections. All information collected w<br>請填寫以下條目。所有資料將只作統計用論,並絕對保密。                                                                                   | vill be kept strictly confidential and for statistical purp | oses only.                                                                                    |  |   |
|                                                                                                    |                                                             |                                                                                               |  |   |
| Username 用戶名稱:                                                                                                    |                                                             | (Usemame 用戶名稱)                                                                                |  |   |
|                                                                                                    |                                                             | (8 to 30 alphanumeric characters without space in between 8至30億字母數字型字符, 字符間不維有空格)             |  |   |
| Name in Chinese 中文姓名:                                                                                                    |                                                             | (Name in Chinese 中文姓名)                                                                        |  |   |
| E-mail address 電郵地址:                                                                                                    |                                                             | (E-mail address 電節地址)                                                                         |  |   |
| Re-type e-mail address 再次輸入電郵地址:                                                                                                    |                                                             | (E-mail address 電影地址)                                                                         |  |   |
| Date of birth 出生日期 (日/月/年):                                                                                                    |                                                             | dd/mm/yyyy                                                                                    |  |   |
| 1. Province 所在地                                                                                                    | 請選擇                                                         | ~                                                                                             |  |   |
| Others(please specify) 其他(請註明)                                                                                                    |                                                             |                                                                                               |  |   |
|                                                                                                    |                                                             |                                                                                               |  |   |
| 2. Here did you have about HVII and this admission ashares?                                                                                                    |                                                             |                                                                                               |  |   |
| 您是通過以下何種途徑得悉港大及此入學計劃?                                                                                                    | 請選擇                                                         | ~                                                                                             |  |   |
| Others(please specify) 其他(請註明)                                                                                                    |                                                             |                                                                                               |  |   |
|                                                                                                    |                                                             |                                                                                               |  |   |
|                                                                                                    |                                                             |                                                                                               |  |   |
| <ol> <li>Four main concern when choosing a university is :<br/>i a a a a a a a a a a a a a a a a a a a</li></ol>                                                                    | 請選擇                                                         | ~                                                                                             |  |   |
| Others(please specify) 其他(請註明)                                                                                                    |                                                             |                                                                                               |  |   |
| 諸項寫以下條目。所有實對將完件統計用論,並絕對保產。<br>Username 用戶名稱:<br>Name in Chinese 中文笈名:<br>E-mail address 看然他址:<br>Re-type e-mail address 再次輸入電動地址:<br>Date of birth 出生日期 (日/月/年):<br>1. Province 所在地 |                                                             |                                                                                               |  |   |
|                                                                                                    |                                                             |                                                                                               |  |   |
| 4. Profession of Father 父親促爭的職業:                                                                                                    | 請選擇                                                         | ~                                                                                             |  |   |
| Others(please specify) 其他(請註明)                                                                                                    |                                                             |                                                                                               |  |   |
|                                                                                                    |                                                             |                                                                                               |  |   |
| 5. Profession of Mother 母親從事的職業。                                                                                                    | Tax -02 +02                                                 |                                                                                               |  |   |
| Other and a 1 to 1 to 1 to 1 to 2 to 1 to 1                                                                                                    |                                                             | <b>_</b>                                                                                      |  |   |
| outers(piease specify) 兵凹(肩柱印)                                                                                                    |                                                             |                                                                                               |  | 1 |
|                                                                                                    |                                                             | 4                                                                                             |  |   |
| Password 密碼:                                                                                                    |                                                             | (Password 密碼)                                                                                 |  |   |
|                                                                                                    |                                                             | (At least 8 characters without space 至少8價字符,字符間不能有空格)                                         |  |   |
| Re-type password 重新鏈入密碼:                                                                                                    |                                                             | Password 家碼                                                                                   |  |   |
|                                                                                                    |                                                             | , manatara M dit                                                                              |  |   |
|                                                                                                    |                                                             | Submit 提交 →                                                                                   |  |   |
|                                                                                                    |                                                             |                                                                                               |  |   |
|                                                                                                    |                                                             |                                                                                               |  |   |

# 完成注册后将会出现注册确认(如左图)。在注册的邮箱中会收到启动账户的邮件(如右图),请点击链接以启动账户。

\* 如没有收到邮件,请检查邮箱垃圾邮件,并稍后将 <u>prcua@hku.hk</u>添加入邮箱白名单。如仍无法解决,请更换邮箱地址重新注册。

**202** 

HKU Admissions Office <prcua@hku.hk>

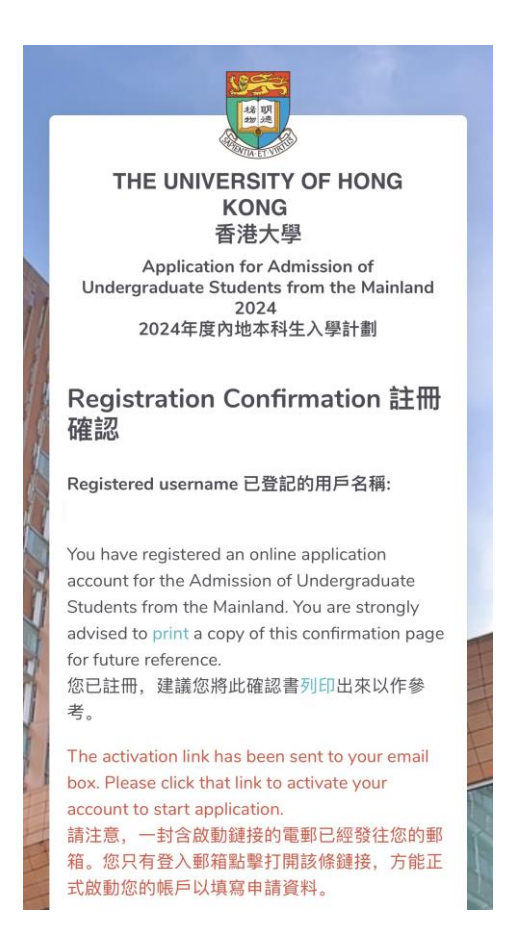

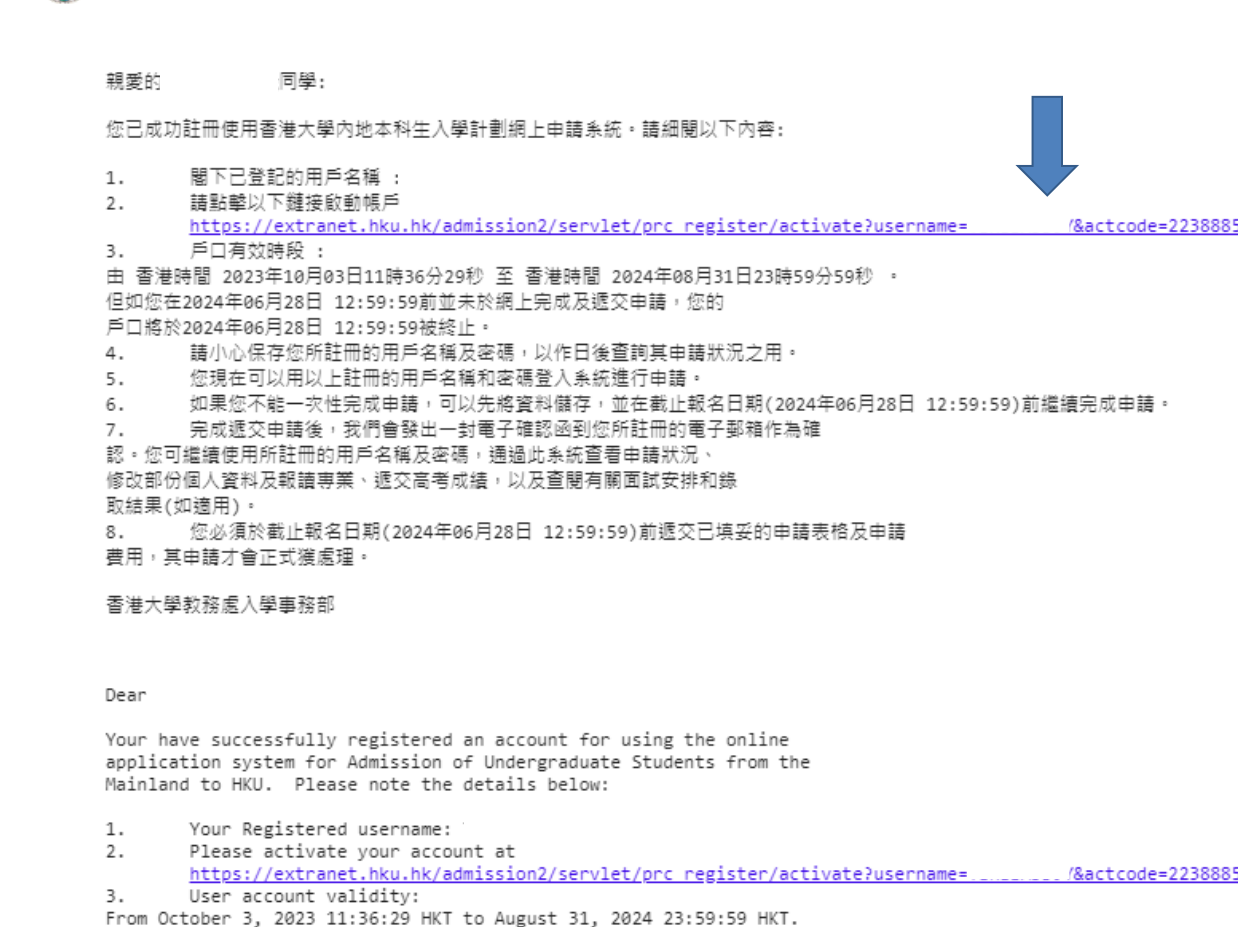

But if you do not submit the online application by June 28,2024 12:59:59, your account will be cancelled on June 28,2024 12:59:59 instead. 4. You have to remember and safekeep your registered username and

# 2.3 回到登陆页面,输入用户名密码,点击"login登入"

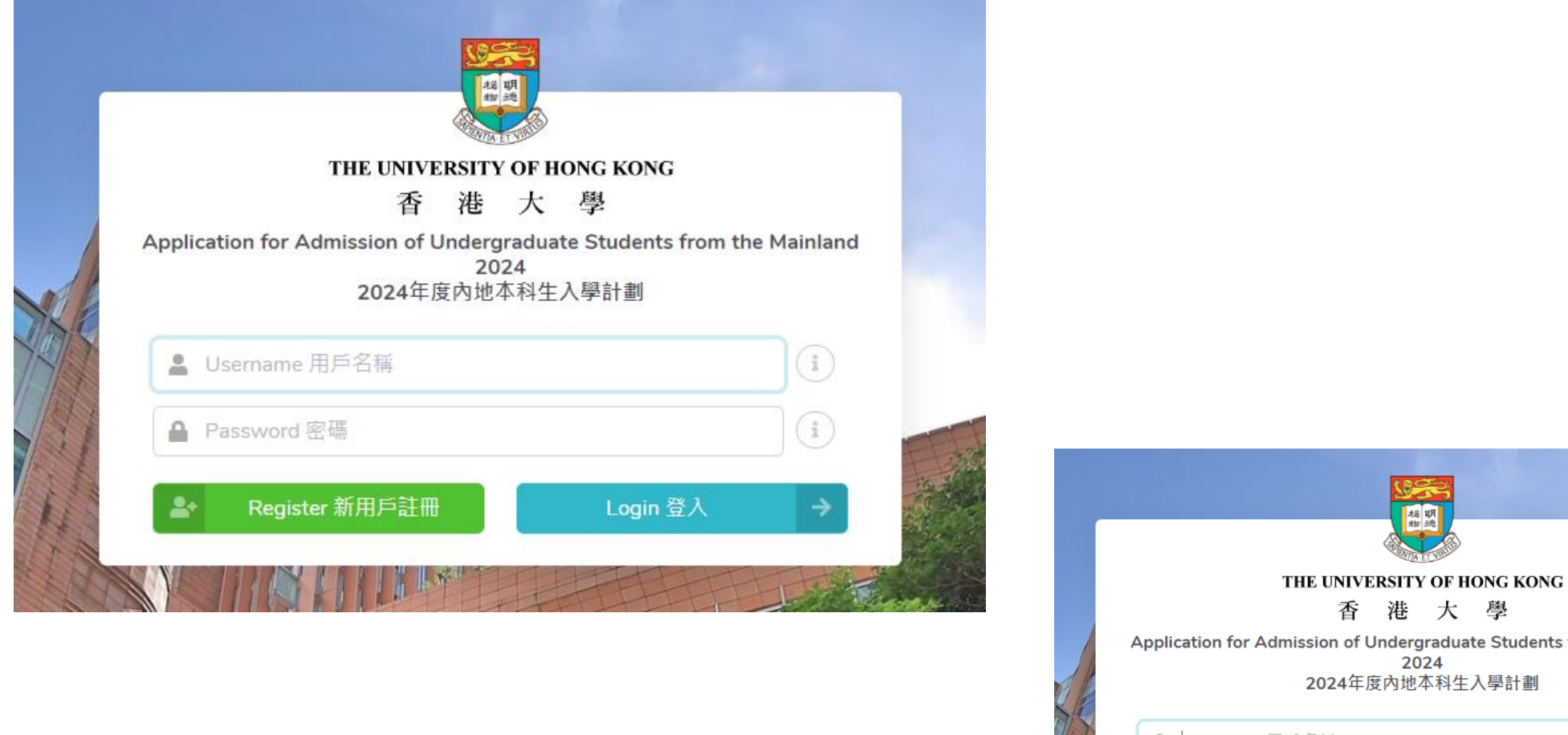

\* 若忘记密码, 可点击'找回密码'

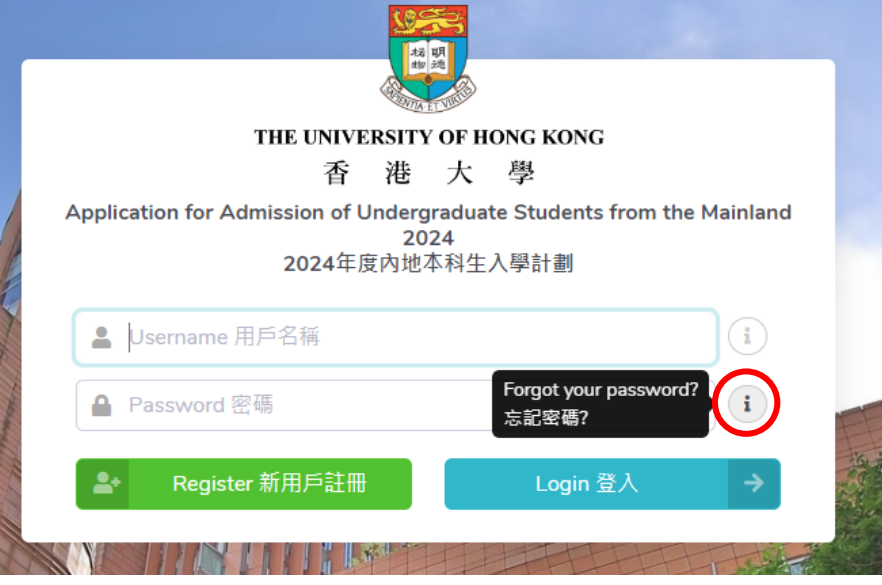

# Step 3 填写申请信息

# 3.1 个人资料,请根据实际情况填写

THE UNIVERSITY OF HONG KONG 香港大學

149

| NAME 姓名<br>*In Chinese 中文:                                                                                                    |                        |                                    |                |  |
|----------------------------------------------------------------------------------------------------|------------------------|------------------------------------|----------------|--|
| *In Chinese 中文:                                                                                                    |                        |                                    |                |  |
|                                                                                                    | (Name in Chinese 中文姓名) |                                    |                |  |
| ease complete the sections below in English unless otherwise specified. Required field<br>註明外,請用英文填寫;附有(*) 為必須填寫的部份。<br>AME 姓名<br>n Chinese 中文:<br>n Pinyin 拼音:<br>Sex 性別 (男/文):<br>Date of birth 出生日期 (日/月/年):<br>D Card No. 身份證號碼:<br>ROVINCE / CITY 省/市<br>Where you have your household registration 戶口所在地: | (例:陳大文)                |                                    |                |  |
| *In Pinyin 拼音:                                                                                                    | (Family Name 姓)        |                                    | (Given Name 名) |  |
|                                                                                                    | (e.g. CHEN)            |                                    | (e.g. DAWEN)   |  |
| "Sex 性別 (男/女):                                                                                                    | ○ Male ○ Female        |                                    |                |  |
| *Date of birth 出生日期 (日/月/年):                                                                                                    | dd/mm/yyyy             |                                    |                |  |
| *ID Card No. 身份證號碼:                                                                                                    | (ID Card No. 身份證號碼)    |                                    |                |  |
| *Re-Type ID Card No. 再次脑入身份證號碼:                                                                                                    | (ID Card No. 身份證號碼)    |                                    |                |  |
| PROVINCE / CITY 省 / 市                                                                                                    |                        |                                    |                |  |
| *Where you have your household registration 戶口所在地:                                                                                                    |                        | Please select your province / city |                |  |
| *Where you take the NJCEE examination 高考考區:                                                                                                    |                        | Please select your province / city |                |  |
| HIGH SCHOOL 就讀中學                                                                                                    |                        |                                    |                |  |
| *Located province 所在省市:                                                                                                    |                        | Please select your province / city |                |  |
| 'Located city 所在城市:                                                                                                    |                        | Please select your city            |                |  |
| *Name of high school 中學名稱:                                                                                                    |                        | Please select your high school     |                |  |

A

# 请正确填写您的高考考区,否则我们将无法核准您的高考成绩。

| PROVINCE / CITY 省 / 市                                                                   |                                    |   |
|-----------------------------------------------------------------------------------------|------------------------------------|---|
| *Where you have your household registration 戶口所在地:                                      | Please select your province / city | ~ |
| *Where you take the NJCEE examination 高考考區:                                             | Please select your province / city | ~ |
|                                                                                         |                                    |   |
| HIGH SCHOOL 就讀中學                                                                        |                                    |   |
| *Located province 所在省市:                                                                 | Please select your province / city | ~ |
| *Located city 所在城市:                                                                     | Please select your city            | • |
| *Name of high school 中學名稱:                                                              | Please select your high school     | ~ |
|                                                                                         | Others(please specify) 其他(請注明)     |   |
|                                                                                         | (Name of high school 中學名稱)         |   |
|                                                                                         | (须以中文填稿完整的學校名稱)                    |   |
| *Graduation year 畢業年份:                                                                  | (Graduation year 畢業年份)             |   |
|                                                                                         |                                    |   |
| NJCEE Number 高考編號                                                                       |                                    |   |
| (必須填寫。如申請時未能提供,請必須於2024年6月28日前登入此条統補交)<br>閣下現可點擊以下鏈接,查看高考編號儀式,以供參考。<br>請按此查署各省市高考考生編號樣式 |                                    |   |
| *Candidate Number 高考考生编號:                                                               | (Candidate Number 高考者生編號)          |   |
| *Examination Number 高考准考證號:                                                             | (Examination Number 高考准考證號)        |   |

# \*如申请时尚未有高考编号,可先不填,但务必于2024年6月28日中午12点前登陆系统补齐。

# 住宅电话请填写家庭固定电话号码

# \*所有于内地报名的同学请填写中国国家号86,地区号根据实际填写,如地区号是四位数字,请去掉首位数字0后填写,三位区号可以正常填写。

\*固定电话、手机号码必须填写。如果家中没有固定电话,请留一个亲戚或者父母单位的固定电话号码。

| Contact Information 聯絡資料        |                                                             |               |               |                    |
|---------------------------------|-------------------------------------------------------------|---------------|---------------|--------------------|
| ADDRESS FOR CORRESPONDENCE 通訊地址 |                                                             |               |               |                    |
| *Address in Chinese 中文地址:       | (Address Line 1 地址第一行)                                      |               |               |                    |
|                                 | (Address Line 2 地址第二行)                                      |               |               |                    |
|                                 | (Address Line 3 地址第三行)                                      |               |               |                    |
| Postal code 郵紙:                 | (Postal code 翠緬)                                            |               |               |                    |
| TELEPHONE NUMBERS 電話號碼          |                                                             |               |               |                    |
| *Home 住宅:                       | 86                                                          | 010           | 123456        | 例:北京 (区号010)       |
| Fax 傅真:                         | (Country 國家)                                                | (Area 地區)     | (Tel. No. 號碼) | 则填写为 86-010-123456 |
| *Mobile 手機:                     | (Mobile 手機)                                                 |               |               |                    |
|                                 | (e.g. 86-13123456789 or 852-91234567)                       |               |               |                    |
| Other contact 其他:               | (Other contact 其他)                                          |               |               |                    |
|                                 | (Please provide the country and area code if applicable 如適用 | 1,請提供國家及地區號碼) |               |                    |
| E-mail address 電郵:              |                                                             |               |               |                    |

# 考生种类请根据实际情况填写

\*以理科生为例,选择"理科综合"后无需再选择具体科目。如果是新高考省份的高考考生,请选择具体科目,无需选择"文科/理科综合"。

\*"其他"一栏,如果没有则无需填写,空白即可。

### Current Education Status 教育現況

### \*EDUCATION STATUS 考生種類

○2024 NJCEE Candidate 2024 內地全國統一高考生

○ HK/Macau/Taiwan NJCEE Examinee 港澳台華僑全國高校聯招考生

ID Card No. 港澳台身份證號碼 (ID Card No. 港澳台身份證號碼)

### STREAM OF CURRENT STUDY 現在修讀學科類別

\*Stream 學科:

-- Please select your stream of study --

 $\sim$ 

\*Other (Please specify) 其他(請註明):

\*Will you take the following subjects in NJCEE? 你會否應考以下的高考考試科目:

 Integrated Arts 文科結合
 Yes 會
 No 不會○

 Integrated Science 理科結合 Yes 會
 No 不會○

 History 歴史
 Yes 會○
 No 不會○

 Politics 政治
 Yes 會○
 No 不會○

 Geography 地理
 Yes 會○
 No 不會○

 Physics 物理
 Yes 會○
 No 不會○

 Biology 生物
 Yes 會○
 No 不會○

 Chemistry 化學
 Yes 會○
 No 不會○

 Technology 技術
 Yes 會○
 No 不會○

(Other stream 其他學科)

# 根据实际情况选择申请人在港居留权

# \*Status of Residence 申請人在港居留權 \*Do you have right of abode in HKSAR (Yes/No) %是百選有審測者展留權 (是/否) \*If yes, please provide your HKID card no. 如有, 謝提供香港身份證號碼 \*Do you need student visa to study at HKSAR (Yes/No) %是百屬要藍溫來港該論 (是/否) \*Desee don't include the brackets 無理與語题 \*Yes ONo \* 相据规定,所有非香港本地生需持有学生签证 方可前往就学,若您需学生签证,请选择Yes,

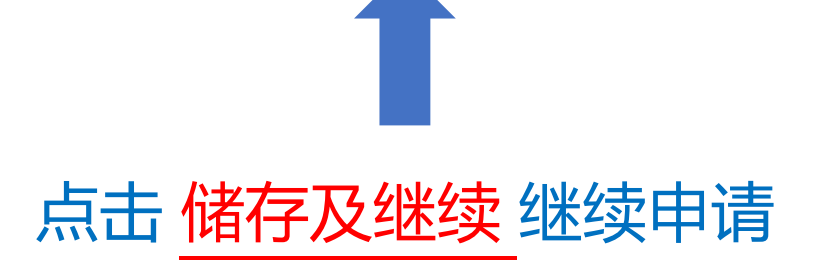

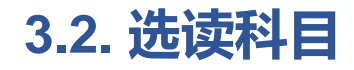

### Choice of Curriculum 選讀科目

### MULTI-FACETED EXCELLENCE ADMISSIONS SCHEME 多元卓越入學計劃

The University of Hong Kong invites applications for admission in 2024 through the Multi-Faceted Excellence Admissions Scheme from students who excel in academics, sports, arts, community services or other non-academic areas. In addition to HKU undergraduate programmes, applicants may also apply for HKU-Cambridge Joint Engineering Programme, HKU Young Science Scientist Scheme, dual degree programmes offered by HKU and world-class universities. Successful applicants will receive bonus point offer from HKU before the 2024 NJCEE. Please CLICK HERE to view details of the Multi-Faceted Excellence Admissions Scheme. The scheme will be closed for application on March 21, 2024 23:59 midnight.

香港大學在2024年內地本科生入學計劃中開展多元卓越入學計劃,為具有不同特長的優秀學子提供多元求學機會。在校學業成績優秀,或在學術蘋競赛、體育、藝術、社會服務等突出表現的考生均可申請。除香港大學的本科課程外,申請人還可以透過此計劃申請香港大學-劍橋大學聯合收生計劃、理學院本科生科研培育 計劃以及香港大學與其它海外名校的聯合雙學位課程等。通過篩選的申請人,會在高考前獲香港大學加分優惠。請點擊此查看多元卓越入學計劃的有關安排。本計劃的申請將於2024年3月21日晚12時截止。

\*Would you like to apply for the HKU Multi-faceted Excellence Admissions Scheme? 你是否願意參加香港大學多元卓越入學計劃?

○ Yes 願意 ○ No 不願意

#### PROGRAMME CHOICES 選讀科目

| Select the programme codes and the programme abbreviations of the degree curricula of your choices. You may select up to 3 choices. (Information on the programme codes and abbreviations is available at https://www.h | ku.hk/mainland) |
|----------------------------------------------------------------------------------------------------|-----------------|
| 請填寫選讀科目的課程編號和課程簡稱, 最多可填寫三個志願。 (課程編號和簡稱請登入 <u>https://www.hku.hk/mainland</u> 查閱)                                                                                                    |                 |
|                                                                                                    |                 |

| -                                                                                                    |                                   | —————————————————————————————————————— |
|----------------------------------------------------------------------------------------------------|-----------------------------------|----------------------------------------|
| *1 <sup>st</sup> choice 第一志願                                                                                       | Please select                     |                                        |
|                                                                                                    |                                   |                                        |
| 2 <sup>nd</sup> choice 第二志願                                                                                        | Blassa salast                     |                                        |
|                                                                                                    | Please select                     |                                        |
| 2 <sup>rd</sup> choico 第三主顾                                                                                        |                                   |                                        |
| 3 <sup>rd</sup> choice 第三志願                                                                                        | Please select                     | (https://admissions.hku.hk/zh-         |
|                                                                                                    |                                   |                                        |
| If you are not offered for any of the above selected programmes, will you accept o                                 | other programmes assigned by HKU? | <u>hans/programmes/undergraduate-</u>  |
| If you are not offered for any of the above selected programmes, will you accept othe 如未能錄取以上所選專業,你是否願意接受港大其他專業安排? |                                   | programmos)                            |
|                                                                                                    |                                   | <u>programmes)</u>                     |

○Yes 願意 ○No 不願意

Save and Continue 儲存及繼續 →

# 3.3 课外活动简历及所获奖项

\*请以英文填写获奖和大学加分情况,每一栏不能超过40个字符,可使用简写/缩写

### \*报名港大不会影响申请内地学校和自主招生,可以根据实际情况正常填写

### Extra-curricular activities, prizes, medals and other awards 課外活動簡歷及所獲獎項

### EXTRA-CURRICULAR ACTIVITIES 課外活動簡歷

Please provide the information of the extra-curricular activities and voluntary services you have participated in, and prizes/medals and other awards you have won in the past three years (Please write in order according to the scale of activities, from large to small). 請列出你曾參加過的課外活動及過去三年所遵得的獎項(請保護活動現儀由大至少填高)。

| # | Name of Organization<br>頒發 / 主辦單位 | Name of award / activity<br>獎頂 / 活動名稱 | Date of issue / participation<br>獲獎 / 参與日期 |
|---|-----------------------------------|---------------------------------------|--------------------------------------------|
| 1 |                                   |                                       |                                            |
| 2 |                                   |                                       |                                            |
| 3 |                                   |                                       |                                            |
| 4 |                                   |                                       |                                            |
| 5 |                                   |                                       |                                            |

#### ADMISSION TO MAINLAND UNIVERSITIES WITH NJCEE EXEMPTION 保送生資格

If you have been admitted to any of the Mainland Universities without the requirement to take the NJCEE in 2024, please fill in the information below: 如你已遵保送生資格融免2024年高考考試入讀內地大學,讀提供以下資料:

| # | Name of Mainland University<br>獲保送大學 | Faculty<br>院系 | Conditions<br>以何種條件獲得保送 |
|---|--------------------------------------|---------------|-------------------------|
| 1 |                                      |               |                         |
| 2 |                                      |               |                         |

#### DIRECT ADMISSION PROGRAMME OR OTHER EXAMINATIONS 自主招生計劃或其他考試

If you have participated in the direct admission programme organized by Mainland Universities or have sat examinations, such as SAT/AP, IB, A Levels, please fill in the information below: 如你參加了內地大學攀行之自主招生計劃或參加論如SAT/AP, IB, A Levels等考試 # 請提供以下資料:

| # | Name of University / Examinations<br>大學名稱 / 考試名稱 | Results of the Programme / Examinations<br>自主招生計劃/考試結果 |
|---|--------------------------------------------------|--------------------------------------------------------|
| 1 |                                                  |                                                        |
| 2 |                                                  |                                                        |

Save and Continue 儲存及繼續

# 3.4 上传个人简介

# \*同学无需于此页面上传个人简介,请点击 '继续'完成申请。完成申请后再次登录系统,即可见上传个人简介按钮,点击上传。

# \* 个人简介请以全英文撰写,在两张A4纸内完成。此外没有字数、格式、内容限制。

THE UNIVERSITY OF HONG KONG 香港大學 Application for Admission of Undergraduate Students from the Mainland 2024

### **Personal Statement**

For the application to process, you are required to submit a personal statement on or before June 30, 2024. You can upload the personal statement under the link 'Upload Personal Statement" after submitting this application. 為處理此申請,您需於2024年6月30日或之前提交個人簡介。個人簡介可在提交此申請後,重新登錄系統,點擊"上傳個人簡介"上載。

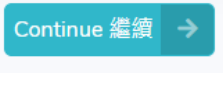

\* 个人简介最晚提交时间为2024年6月30日。建议同学尽早提交,以免影响申请。

# 3.5 填写并检查资料正确后,选择付款及递交表格。请注意提醒事宜后,完成缴费。

|                                                                                                    | × |
|----------------------------------------------------------------------------------------------------|---|
| You may now choose to :<br>現在你可以選擇 :<br>1. Make payment and submit application / 付款及遞交表格 (Personal information can be edited after<br>submission except sex, high school, education status and status of residence<br>除性別、就讀中學、考生種類、申請人在港居留權外的其它信息在遞交后仍可修改)<br>Settle the application fee by Master Card, Visa or UnionPay credit card online. After successful<br>payment, submit the application form.<br>利用Master,VISA或銀聯信用卡透過互聯網繳交申請費。成功付款後,再遞交表格。<br>2. Return to application / 返回表格 |   |
| I understand 我明白                                                                                                    |   |

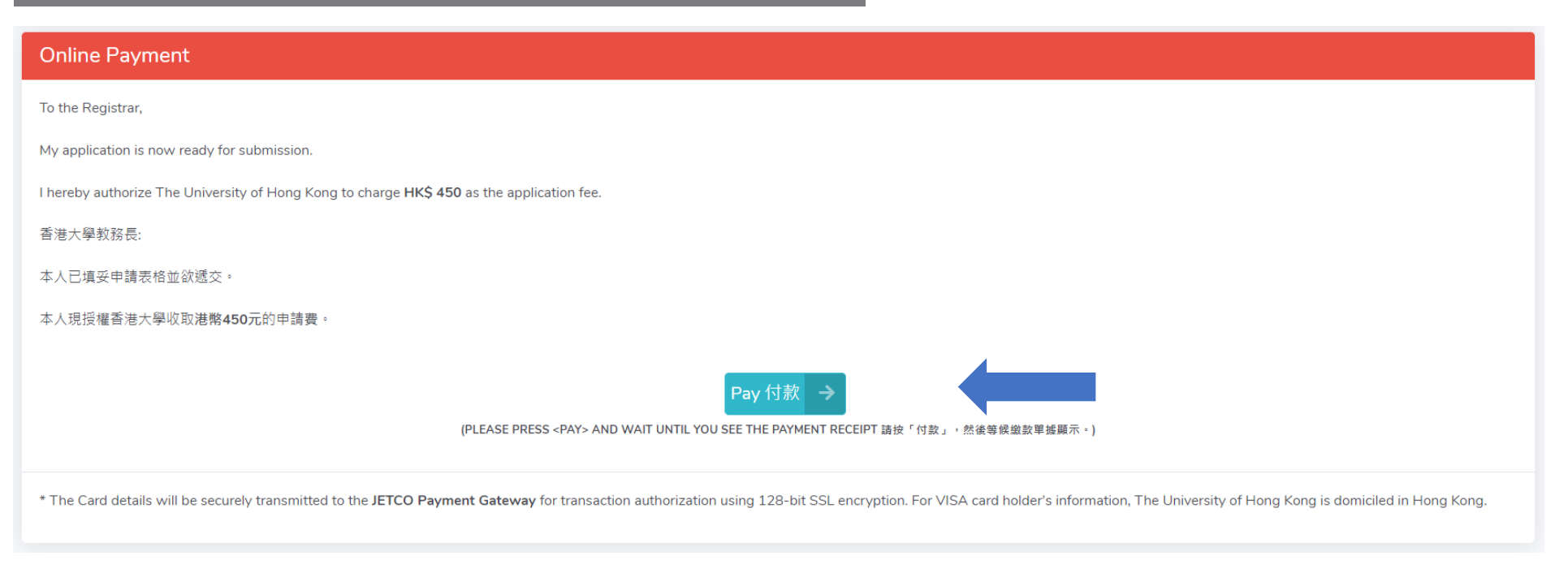

# Step 4 缴纳申请费450港币

# \* 只接受VISA/MASTERCARD (万事达卡)或者银联信用卡网上付款,不接受其他任何形式的付款。

| ● BEA東亞銀行                                                                                                    | EN   繁   简                                                                                                    |
|----------------------------------------------------------------------------------------------------|----------------------------------------------------------------------------------------------------|
| 金額:          HKD 450.00             商戶:          HKU-ADMISSIONS&ACADEMICLS             發票號碼:          001040403             野你的付款方式           Siges              卡種 | <ul> <li>1)完成付款后,您将收到一封确认邮件.<br/>包括您的申请编号(10位数字例如:<br/>15XXXXXXX),以及付款参考号码。</li> <li>2)如未收到邮件,请再次登录系统查看,如状态未改变为'已收到您的费用',则说明付款没有成功,建议换一张银行卡再次尝试。</li> </ul> |
| <b>你現在被接駁到 銀聯通寶有限公司 所管理的「安全付款網頁」。</b><br>你的交易指示將安全地傳送到銀行接受付款授權。                                                                                                    | <b>」していていた。</b> 3) 如银行出具结单确认被扣款,请联系发卡行,经由其支付平台申请退款。具体信息申请者可跟发卡银行查询。                                                                                         |

# Step 5 再次登录系统查看申请状态

# \*完成申请后,再次登录系统,若显示以下词语,则代表付款已经成功。

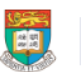

THE UNIVERSITY OF HONG KONG 香港大學 Application for Admission of Undergraduate Students from the Mainland 2024

| Main Menu 主菜單                                          |
|--------------------------------------------------------|
| Username 用戶名稱:<br>Name 姓名:<br>Application Number 申請編號: |
| Application status :                                   |

Thank you for applying The University of Hong Kong (HKU). Your application and payment of application fee have been received. Your application is now being processed. Should you have any questions, please contact the Admissions Office, Registry, HKU CLICK HERE.

謝謝你申請香港大學2024年內地本科生入學計劃。我們已收到你的申請表格及申請費用,現正在處理當中。如有任何問題,請與香港大學教務處入學事務部聯絡。按此.

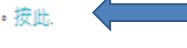

\*点击此处可以在工作时间内在线咨询

Through the links below, you may: 你可以透過以下連結:

# Step 6 上传材料

\*点击相应的按钮上传补充材料、个人简介及更改个人资料。

\*补充材料非必须上传(没有内容格式限制);个人简介必须上传。

| Upload supporting documents 上傳補充材料 |  |
|------------------------------------|--|
| Upload Personal Statement 上傳個人簡介   |  |

- \* 上传材料注意事项
- 1. 单个文件大小不能超过5MB;

2. 请以英文或者数字取文件名,建议不要过于简单; 简体中文文件名会导致List Files Uploaded中的文件 名出现乱码;

3. 上传文件推荐使用的格式有: PDF/JPG/JPEG/PNG/DOC/DOCX

| Upload Supporting Documents for Applicants                                                             |        |
|----------------------------------------------------------------------------------------------------|--------|
| Please enter file name and press the Upload button.<br>Supported file types: PDF/JPG/JPEG/PNG/DOC/DOCX |        |
| File to Upload:                                                                                        |        |
| Choose file                                                                                            | Browse |
| Upload                                                                                                 |        |

# 6.1 如欲查看已上传的文件(包括个人简介),请点击 上传补充材料

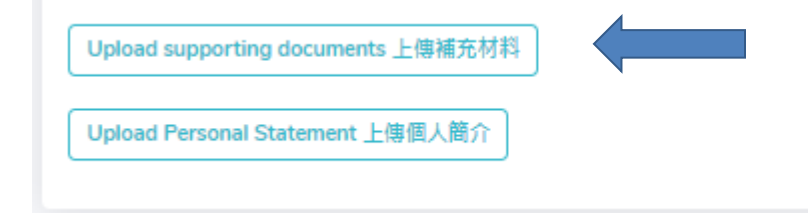

| Upload Supporting Documents                        |              |                                 |                          |          |
|----------------------------------------------------|--------------|---------------------------------|--------------------------|----------|
| Username 用戶名稱:                                     |              |                                 |                          |          |
| Name 姓名:                                           |              |                                 |                          |          |
| E-mail address 電郵:                                 |              |                                 |                          |          |
| Application Number 申請編號 :                          |              |                                 |                          |          |
| Through the links below, you may upload supporting | g documents: |                                 |                          |          |
| 你可以透過以下連結上傳補充材料:                                   |              |                                 |                          |          |
| Payment Receipt 進款項                                | i c          | QQ<br>ertificates of Award 獲獎證書 | Recommendation Letters 推 | 舊信       |
| Academic Results in High School                    | 高中成績單        | <b>Others</b> 其他                | List files uploaded 已上傳交 | (件       |
|                                                    |              |                                 |                          | * 点击List |

- \*可查看已上传文件的种类,名称以及上传时间,但无法打开文件查看内容。
- \*已上传的文件无法删除。如上传文件有误,请重新上传正确的文件。

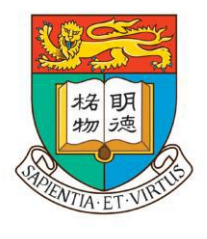

# 香港大學

# THE UNIVERSITY OF HONG KONG

# 恭喜您! 您已完成内地本科生入学计划网上申请。

# 如您想继续报名多元卓越入学计划,请继续查阅。

请注意,报名多元卓越入学计划成功的前提是,必须完成内地本科生入学计划的申请。
 单独报名多元卓越入学计划是无效的。

# Step 7 报名多元卓越入学计划并上传相关材料

<u>打开浏览器, 输入网址, 进入多元卓越入学计划介绍页面:</u> <u>https://admissions.hku.hk/zh-hans/apply/mainland#multi-exec-admissions-scheme</u>

# **或**通过**香港大学内地本科生入学计划网站**进入多元卓越入学计划介绍页面(如图): 点击 右上角 '申请入学 '→ '多元卓越入学计划 '

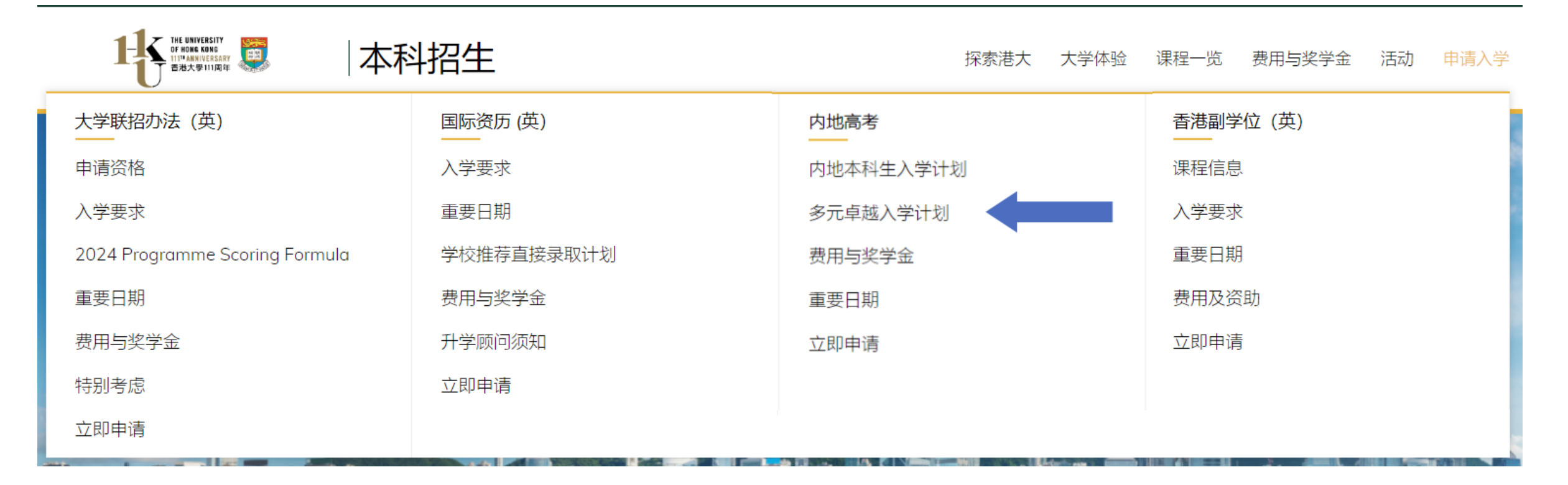

# 7.1 下拉找到"报名程序",点击下载"多元卓越入学计划个人信息申报表"

香港大学将邀请符合资格的申请人参加线上面试。香港大学设置多轮线上面试,分批次发放入学优惠。

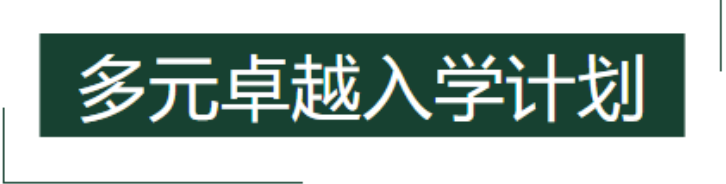

申请人完成「内地本科生入学计划」的申请后,可继续申请「多元卓越入学计划」。通过「多元卓越入学计划」,香港大学将对申请人进行提前选拔,申请人将有 机会提前参与面试,更有机会获得入学优惠。

- 选拔专业

「多元卓越入学计划」申请人可报考香港大学所有本科专业\*。

「多元卓越入学计划」申请人还可参加工程学院「香港大学-剑桥大学本科招生计划」和理学院「本科生科研培育计划」(含理学院「香港大学-剑桥大学本科招生计划」)的选拔,并有机会于高考前获得这两个特殊计划的录取优惠。申请人如有意报名香港大学-加州大学伯克利分校联合双 学位课程,香港大学-巴黎政治大学联合双学位课程,及香港大学-不列颠哥伦比亚大学联合双学位课程,亦可参加「多元卓越入学计划」,表现 优异者将获得香港大学推荐。

\*注: 2024学年, 牙医学士仅招收香港本地学生。

+ 选拔对象

- 报名程序

1. 申请人需完成2024年香港大学「内地本科生入学计划」的报名,获取申请编号。

3.填写「多元卓越入学计划」的网上申请,并上传「多元卓越入学计划个人信息申报表」。

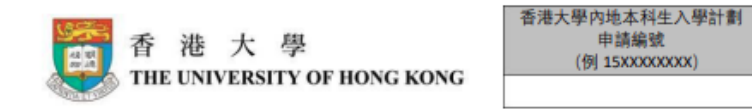

### 2024年香港大學內地本科生入學計劃 在校成績及榮譽申報表

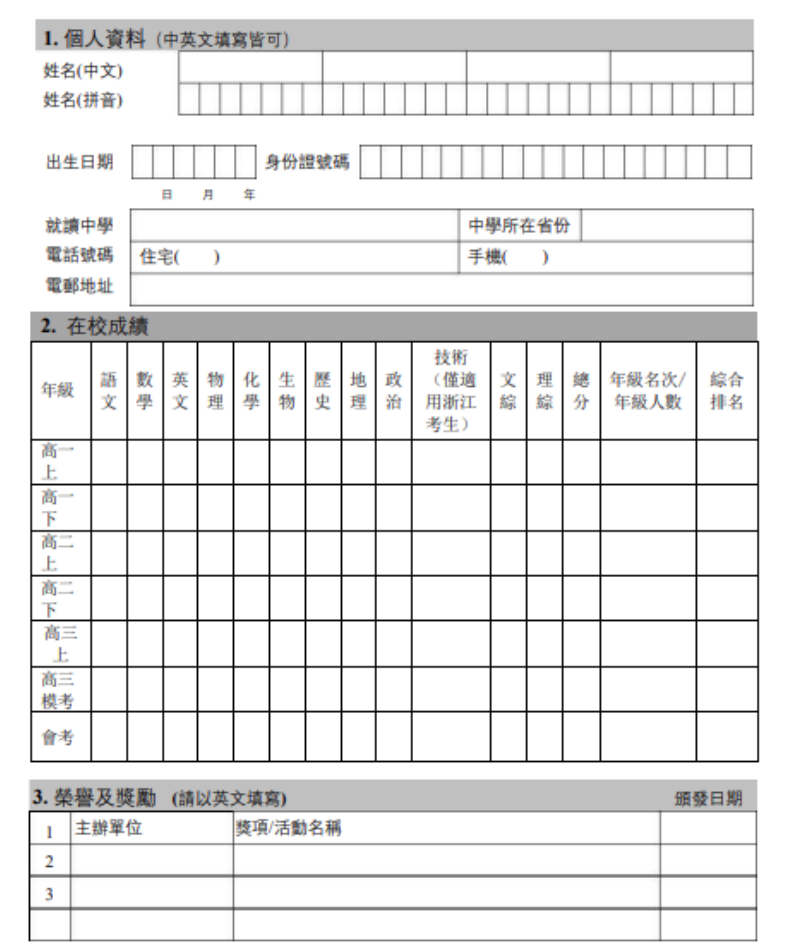

申請人簽署:

校長簽署

學校公章:

日期:

日期:

# 填妥多元卓越入学计划个人信息申报表 \*注意需要学校签字盖章

# 7.2 在"报名程序"中找到"网上申请",点击填写网上申请

多元卓越入学计划

申请人完成「内地本科生入学计划」的申请后,可继续申请「多元卓越入学计划」。通过「多元卓越入学计划」,香港大学将对申请人进行提前选拔,申请人将有 机会提前参与面试,更有机会获得入学优惠。

- 选拔专业

「多元卓越入学计划」申请人可报考香港大学所有本科专业\*。

「多元卓越入学计划」申请人还可参加工程学院「香港大学-剑桥大学本科招生计划」和理学院「本科生科研培育计划」(含理学院「香港大学-剑桥大学本科招生计划」)的选拔,并有机会于高考前获得这两个特殊计划的录取优惠。申请人如有意报名香港大学-加州大学伯克利分校联合双 学位课程,香港大学-巴黎政治大学联合双学位课程,及香港大学-不列颠哥伦比亚大学联合双学位课程,亦可参加「多元卓越入学计划」,表现 优异者将获得香港大学推荐。

\*注: 2024学年, 牙医学士仅招收香港本地学生。

+ 选拔对象

- 报名程序

1. 申请人需完成2024年香港大学「内地本科生入学计划」的报名, 获取申请编号。

2. 下载并填写「多元卓越入学计划个人信息申报表」, 经学校核实后盖章。

3.填写「多元卓越入学计划」的网上申请,并上传「多元卓越入学计划个人信息申报表」。

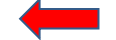

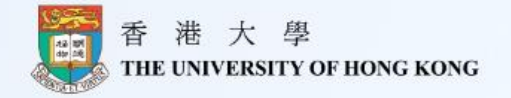

### 香港大学2024年多元卓越入学计划网上申请表

### <u>点击这里</u>了解香港大学多元卓越入学计划 报名方法

| 1. 即日起至2024年3月21日,申请人需于网站 <u>www.hku.hk/mainland</u> 上完成2024年香港<br>学「内地本科生入学计划」的报名,并在报名系统中注明参加「多元卓越入学计划」 | 大 |
|----------------------------------------------------------------------------------------------------|---|
| 申请人在成功报名「内地本科生入学计划」后,可获取报名编号。<br>2. 即日起至2024年3月21日,下载并填写 <u>「多元卓越入学计划个人信息申报表」</u> ,经学                    | 校 |
| 核实后盖章。                                                                                                   |   |

姓名(中文)

姓名(拼音)

香港大学内地本科生入学计划申请编号(请输入十位数的申请编号、例 15XXXXXXXXX)

出生日期(格式为月/日/年,例 03/16/2002)

# 7.2.1 点击进入填写页面。 其中申请编号即报名内地本科生入学计划时的申请编号(十位数字 例:15XXXXXXX)

# 填妥后点击右下角箭头继续。

| 1 ///                      |  |
|----------------------------|--|
| 生日期(格式为月/日/年,例 03/16/2002) |  |
| 份证号                        |  |
|                            |  |
| 箱                          |  |
| a 17                       |  |

# 7.2.2 在校成绩:如实填写在校成绩、年级排名和综合排名,尚无结果的栏目可留白。

| 在校               | 成绩 | (尚ヲ | E结果 | 剧栏 | 目可旨 | 冒白) |    |    |    |    |    |       |                                                                                  |          |               |               |    |             |   |
|------------------|----|-----|-----|----|-----|-----|----|----|----|----|----|-------|----------------------------------------------------------------------------------|----------|---------------|---------------|----|-------------|---|
|                  | 语文 |     | 数学  | 英文 | 物理  | 化学  | 生物 | 历史 |    | 地理 | 政治 | 主義三次生 | 支()<br>()<br>()<br>()<br>()<br>()<br>()<br>()<br>()<br>()<br>()<br>()<br>()<br>( | 文综<br>(如 | 理约<br>(女<br>) | <b>宗</b><br>口 | 总分 | 11 47 R. 44 |   |
| 高<br>一<br>上      |    |     |     |    |     |     |    |    |    | -  |    |       |                                                                                  |          |               |               |    |             |   |
| 高<br>一<br>下      |    |     |     |    |     |     |    |    | 20 |    |    |       |                                                                                  |          |               | 30            |    |             |   |
| 高<br>二<br>上      |    |     |     |    |     |     |    |    |    |    |    |       |                                                                                  |          |               |               |    |             |   |
| 高<br> <br> <br>下 |    |     |     |    |     |     |    |    |    | 0  |    |       |                                                                                  |          |               |               |    |             |   |
| 高三上              |    |     |     |    |     |     |    |    |    |    |    |       |                                                                                  |          |               |               |    |             | _ |
| 会考               |    |     |     |    |     |     | 7  |    |    |    |    |       |                                                                                  |          |               |               |    | C           |   |
|                  |    | 17  |     |    |     | 1   |    | /  | 1  | -  |    |       |                                                                                  |          |               |               |    | P.          |   |

\* 可滑动显示更多需填写的内容

# 7.2.3 根据个人情况填写特别计划的报考情况

除超过40项港大本科生课程外,阁下是否还想要报考以下特别计划

理学院本科生科研培育计划【须将6901-BSC或6688-SMC列为第一志愿】

香港大学-剑桥大学联合招生计划(工程学院)【须将6963-BENG或6925-BENG(BME)或6937 GEBP或6951-BENG(EngSc)列为第一志愿】

香港大学-巴黎政治大学联合双学位课程【须额外于巴黎政治大学申请系统递交申请】

香港大学-美国加州大学伯克利分校联合双学位课程【须额外于加州大学伯克利分校申请系统递交申请】

香港大学-加拿大不列颠哥伦比亚大学联合双学位课程【须额外于不列颠哥伦比亚大学申请系统递 交申请】

不参加

# 7.2.4 上传"多元卓越入学计划个人信息申报表",上传中显示为下图 \*如果多元卓越入学计划个人信息申报表无法上传,请使用新版本的IE浏览器。

请上传「多元卓越入学计划个人信息申报表」

Drop files or click here to upload

### 请上传「多元卓越入学计划个人信息申报表」

Application Form.pdf

0.2 MB

application/pdf

点击此区域上传表格。

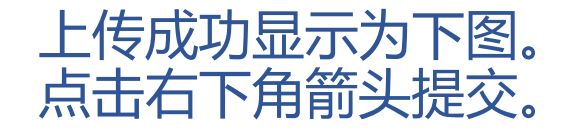

# 7.3 报名成功后出现如下界面,同时收到一封确认邮件

谢谢! 感谢阁下报名香港大学多元卓越入学计划,我们已收到阁下的申报信息,请密切关注香港大学内地 本科生入学计划报名页面及阁下之注册邮箱。

### **HKU MEA Confirmation Email**

| T The University of Hong Kong (HKU) <noreply@qemailserver.com><br/>To:</noreply@qemailserver.com>                 |
|----------------------------------------------------------------------------------------------------|
| Dear                                                                                                    |
| Thank you for applying for the HKU Multi-Faceted Excellence Admissions Scheme. Your information has been received |
| Deat Demande                                                                                                    |

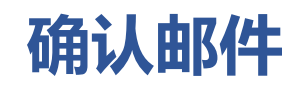

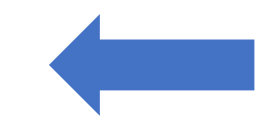

Best Regards, Admissions Office, Registry The University of Hong Kong